Centro Federal de Educação Tecnológica de Minas Gerais Biblioteca Universitária

**Biblioteca Virtual Pearson:** 

Orientações para cadastro e acesso

## Orientações para acesso à Biblioteca Virtual Pearson

Estas orientações deverão ser seguidas no primeiro acesso à plataforma da Biblioteca Virtual Pearson **por meio do** Sistema de Gerenciamento de Acervo das Bibliotecas do CEFET-MG, o Sophia Biblioteca.

Após a realização do cadastro, as pesquisas no Terminal Web (catálogo on-line do Sistema de Bibliotecas) poderão ser realizadas normalmente. Quando as pesquisas resultarem em obras disponíveis na Biblioteca Virtual, o sistema encaminhará automaticamente o acesso, que deverá ser realizado com os dados de *login* e senha do Sistema Sophia.

Acessar o site do catalogo *on-line* do Sistema de Bibliotecas pelo endereço eletrônico: <u>https://www.biblioteca.cefetmg.br/</u>

| Sistema de Bibliotecas                                     |                                                     |                                     |                                   |                  |
|------------------------------------------------------------|-----------------------------------------------------|-------------------------------------|-----------------------------------|------------------|
| 😭 Home                                                     | <b>Q</b> Pesquisa                                   | 💂 Autoridades                       | 🖮 Minha seleção                   | 🕞 Serviços       |
| Ajuda   Acessibilidade   Alt                               | to contraste                                        |                                     |                                   | 🖋 Entrar         |
| Busca rápida Busca                                         | i combinada Legislação                              |                                     | Qualqu                            | ier biblioteca 👻 |
| Todos os campos 🔭                                          |                                                     | Buscar Limp                         | oar 🗌 🗆 Registros com conteúd     | o digital        |
|                                                            |                                                     |                                     |                                   |                  |
|                                                            | and the second                                      | Últimos avisos 🔻                    | C. C. S. Martin M.                |                  |
| Instruções para faz<br>10/06/2022                          | zer o login                                         |                                     |                                   |                  |
| Para tazer o login do Termi<br>Médio e Técnico - C         | nal Sophia Web e necessario infori                  | mar o número de matricula preced    | ido com a letra correspondente a  | sua categoria:   |
| Graduação - G<br>Pós-graduação - P (Especia<br>Docente - D | ilização, Mestrado e Doutorado)                     |                                     |                                   |                  |
| Professor substituto - S<br>Técnico- Administrativo - T    |                                                     |                                     |                                   |                  |
| Para os servidores (docente                                | es, professor sub <mark>st</mark> ituto e técnico-a | administrativo) informar o número s | SIAPE precedido da letra correspo | ondente. 👻       |
|                                                            |                                                     |                                     |                                   | SophiA           |

Para realizar a busca, sugere-se que a pesquisa seja efetuada de acordo com os critérios de busca descritos abaixo:

| CEFET-MG                                                                                                    | Sisten                                                                                                    | na de Bibli                                                             | otecas                                                                |                                                                                                    |
|----------------------------------------------------------------------------------------------------|----------------------------------------------------------------------------------------------------|-------------------------------------------------------------------------|-----------------------------------------------------------------------|----------------------------------------------------------------------------------------------------|
| 😭 Home                                                                                                    | <b>Q</b> Pesquisa                                                                                                    | 💂 Autoridades                                                           | 🖮 Minha seleção                                                       | 🕞 Serviços                                                                                                    |
| Ajuda   Acessibilidade   Alt                                                                                                    | to contraste                                                                                                    |                                                                         |                                                                       | 🔑 Entrar                                                                                                    |
| Busca rápida Busca                                                                                                    | combinada Legislação                                                                                                    |                                                                         | Qualqu                                                                | er biblioteca 🔹 👻                                                                                              |
| Título 🔹 des                                                                                                    | afios para pesquisa em sociais                                                                                                    | Buscar Limp                                                             | oar 🛛 🗹 Registros com conteúd                                         | o digital                                                                                                    |
|                                                                                                    | 1. 2.2                                                                                                    | Últimos avisos                                                          | THE REAL PROPERTY OF                                                  | The second second second second second second second second second second second second second second second s |
| Instruções para fai<br>10/06/2022<br>Para fazer o login do Termi<br>Médio e Técnico - C<br>Graduação - G<br>Pós-graduação - P (Especia<br>Docente - D<br>Professor substituto - S<br>Técnico- Administrativo - T<br>Para os servidores (docente | <b>zer o login</b><br>nal Sophia Web é necessário infor<br>Ilização, Mestrado e Doutorado)<br>es, professor substituto e <mark>técnico-a</mark> | mar o número de matrícula preced<br>administrativo) informar o número t | ido com a letra correspondente a<br>SIAPE precedido da letra correspo | sua categoria:                                                                                                 |
|                                                                                                    |                                                                                                    |                                                                         |                                                                       | SophiA                                                                                                    |

Sistema de Bibliotecas **CEFET-MG Q** Pesquisa 💂 Autoridades 合 Home 🖮 Minha seleção 🛄 Serviços Ajuda | Acessibilidade | Alto contraste 🔎 Entrar Qualquer biblioteca Busca rápida Busca combinada Legislação desafios para pesquisa em so Registros com conteúdo digital Título Buscar Limpar Filtros 🖌 Selecionar todos 🛛 🗙 Desmarcar selecionados Enviar para Minha seleção 👘 Salvar favoritos 🔍 Nova pesquisa Nenhum filtro 1 registro encontrado - 1 Página 1 Selecionar Desafios para a Material E-book m pesquisa em Q Detalhes guística Raquel Meister Ko. Freitag; Silvana Silva de Farias Araújo; . Ent. princ. Valter de Carvalho Dias Conteúdo digital Raquel Meister Ko. Freita... Título Desafios para a pesquisa em sociolinguística Referência Ano 2022 Pesquisa Sociolinguística, Desafios de Pesquisas, Linguagem, () Sociolinguistas, Constituição, Desafios Assuntos 📩 Curtir 0 \*\*\* \* Seja o primeiro a avaliar 1 registro encontrado - 1 Página 🖌 Selecionar todos 🗙 Desmarcar selecionados Enviar para Minha seleção 👚 Salvar favoritos 🔍 Nova pesquisa Sophi

Clicar em "Conteúdo Digital", conforme abaixo:

Nesta etapa surgirá a tela de *login* do Sophia, na qual deverão ser inseridos os dados de acesso ao sistema: número de matrícula e senha (cadastrada no balcão de circulação de materiais da biblioteca da sua unidade):

|                       |              | Detalhes da obra                                                                                                    |                                                                                                    |
|-----------------------|--------------|----------------------------------------------------------------------------------------------------|----------------------------------------------------------------------------------------------------|
| ara a<br>em<br>ística | Inf. public  | dias                                                                                                    |                                                                                                    |
| vister<br>a           | I<br>I<br>Dt | Para ter acesso a esta mídia, você deve logar no sistema. Por favor, informe sua<br>matrícula e senha:<br>Matrícula<br>Senha | as 🕵                                                                                                    |
|                       |              | Lembrar senha<br>Entrar                                                                                                    | 0/2016 e traz questões sobre os desafios<br>e se relacionam à constituição de banco<br>que obistivaram debater questões cobre                                                                                      |
|                       |              |                                                                                                    | cterísticas de alguns bancos de dados;<br>entes perspectivas de análises; propostas<br>fonte de estudo da variação linguística;<br>essez de recursos para organizar corpora<br>medidas de isolamento impostas pela |
|                       |              |                                                                                                    | , Constituição, Desafios 🟮                                                                                                    |
|                       | Sites rela   |                                                                                                    |                                                                                                    |
|                       |              | 🗁 Selecionar 🛛 🤺 Salvar favoritos @ Conteúdo digital 🛛 🛤 Referência                                                          |                                                                                                    |

## Clicar no endereço do site:

| alhes                         | MARC tags | Dublin Core        |                        |                                                 |             |                                                                                                    |
|-------------------------------|-----------|--------------------|------------------------|-------------------------------------------------|-------------|----------------------------------------------------------------------------------------------------|
|                               |           |                    | Detalhe                | s da obra                                       |             |                                                                                                    |
| ; para a<br>sa em<br>guística | Inf.      | Publicação E back  |                        |                                                 | 8           |                                                                                                    |
| Veister<br>elta               | Sites re  | E Há 1 site para a | obra Desafios para a p | esquisa em sociolinguís<br>SSO/cefet/9786555501 | tica<br>544 | as 🔝<br>0/2016 e traz questões sobre os desaf<br>e se relacionam à constituição de bar<br>que objetivaram debater questões sol<br>cterísticas de alguns bancos de dad<br>antes perspectivas de análises; propos<br>fonte de estudo da variação linguíst<br>assez de recursos para organizar corp<br>medidas de isolamento impostas p<br>, Constituição, Desafios ① |
|                               |           | Selecionar         | Salvar favoritos       | Contexido digital                               | Referência  |                                                                                                    |

Então você será direcionado ao site da plataforma da Biblioteca Virtual Pearson, onde deverá realizar o seu cadastro, conforme descrito a seguir:

Informe o CPF:

| Olá!                                                          | Primeiro informe seu CPF *                         |
|---------------------------------------------------------------|----------------------------------------------------|
| Seja bem-vindo à                                              |                                                    |
| Biblioteca Virtual.                                           |                                                    |
| Para que possa acessar diretamente pelo aplicativo ou site    | Sou estrangeiro                                    |
| bvirtual.com.br você precisa configurar seus dados de acesso. | Ao usar nossos serviços da Bibloteca Virtual, você |
| É simples e rápido.                                           | concorda com nossos <u>Termos de Uso</u>           |
|                                                               |                                                    |
|                                                               | Voltar                                             |
|                                                               |                                                    |
|                                                               |                                                    |

## Data de nascimento:

| biblioteca<br>virtual. |                                                                                                    | Central de Ajuda |
|------------------------|----------------------------------------------------------------------------------------------------|------------------|
|                        | Olá! Para continuar<br>precisamos que nos informe<br>sua data de nascimento.<br>Data de Nascimento |                  |
|                        | Voltar                                                                                             |                  |

Os usuários novatos, **que tenham ingressado no CEFET-MG a partir de agosto de 2022**, deverão, para que seja possível também acessar a plataforma diretamente na internet ou pelo aplicativo, preencher estas informações abaixo:

| Para que possa acessar diretamente pelo<br>aplicativo ou site <u>bvirtual.com.hr</u> você precisa<br>configurar seus dados de acesso.<br>É simples e rápido.<br>Informe sua data de nascimento *<br>Dados de Acesso<br>Informe une e-mail para login *<br>Mualtaremos você sobre sua informações de acesso.<br>Confirme o e-mail para login *<br>Confirme ace-mail para login * | Olá!<br>Seja bem-vindo à<br>Biblioteca Virtual.                                                                                                    | Dados Pessoais                                                          |                   |
|----------------------------------------------------------------------------------------------------|----------------------------------------------------------------------------------------------------|-------------------------------------------------------------------------|-------------------|
| Informe sua data de nascimento *                                                                                                    | Para que possa acessar diretamente pelo<br>aplicativo ou site <u>bvirtual.com.br</u> você precisa<br>configurar seus dados de acesso.<br>É simples e rápido. | Informe seu sobrenome *                                                 |                   |
| Dados de Acesso     Informe um e-mail para login *   Confirme o e-mail para login *   Confirme o e-mail para login *                                                                                                    |                                                                                                    | Informe sua data de nascimento *                                        |                   |
| Atualizaremos você sobre suas informações de acesso.<br>Confirme o e-mail para login *<br>Crie uma senha * Confirmar senha *                                                                                                    |                                                                                                    | Dados de Acesso<br>Informe um e-mail para login *                       |                   |
| Crie uma senha * Confirmar senha *                                                                                                    |                                                                                                    | Atualizaremos você sobre suas informa<br>Confirme o e-mail para login * | ações de acesso.  |
|                                                                                                    |                                                                                                    | Crie uma senha *                                                        | Confirmar senha * |

Estas informações serão solicitadas apenas no momento do cadastro.

Após o preenchimento de todos os dados solicitados você será direcionado diretamente ao site da plataforma Biblioteca Virtual Pearson:

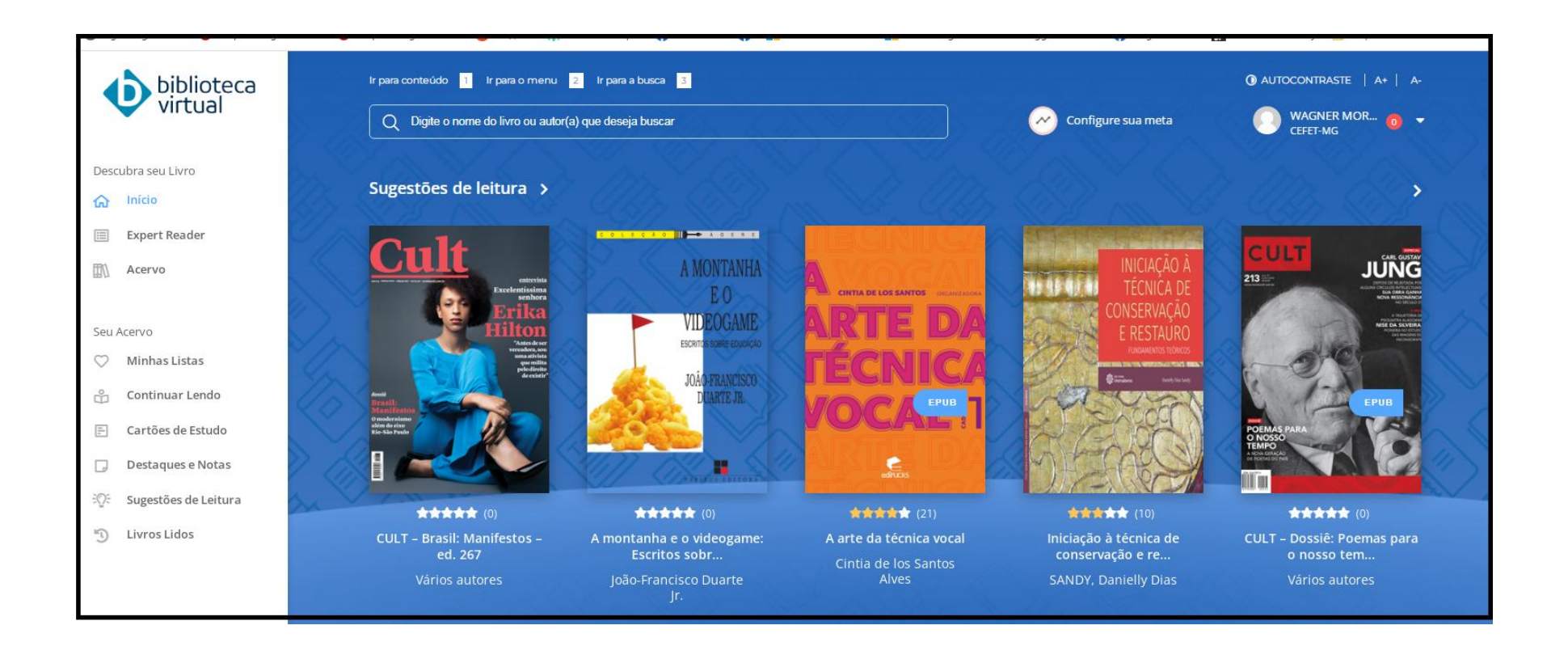

## ATENÇÃO

Os usuários cadastrados **antes de agosto de 2022**, para acessar a plataforma **diretamente na internet ou pelo aplicativo**, deverão continuar informando os dados CPF ou e-mail e a senha já cadastradas.

Deste modo, os acessos a plataforma poderão ser realizados de **DUAS** diferentes maneiras:

- a) Por meio do catálogo on-line do Sistema de Bibliotecas, no qual deverão então ser informados os dados de acesso ao Sophia: matrícula e **senha** cadastrada no balcão de circulação de materiais;
- b) Diretamente no endereço eletrônico da plataforma (<u>https://plataforma.bvirtual.com.br/Account/Login</u>) ou no aplicativo. Nesses acessos o *login* deverá ser o CPF ou e-mail e a senha já cadastradas na plataforma da **Biblioteca Virtual Pearson**.

A partir de agora os *e-books* da Pearson poderão ser apresentados nos resultados das pesquisas ao acervo realizadas no Sophia, ou seja, além dos registros de obras disponíveis fisicamente nas Bibliotecas, estes títulos poderão ser recuperados com a marcação da informação "Conteúdo digital".

Qualquer dúvida, por gentileza, entrar em contato com a Biblioteca da sua unidade para maiores esclarecimentos.